## 绷缝机自动剪线使用说明书

#### User manual of W1500 Auto-Trimmer servo Motor

## 前言

Foreword

欢迎使用本公司产品,制衣行的正确投资选择!

Welcome to use our products, it is the right investment choices in garment industry!

本说明书为本公司新研发的"绷缝机自动剪线"产品做对照参考手册,请认真阅读此手册以便更好的运 用本公司产品!

The User manual is for our newly developed "W1500 Auto-Trimmer servo Motor system " products Reference Manual, Please read this manual carefully, hope it can give you useful help.

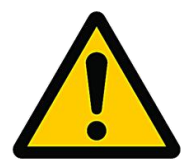

阅读本说明前以下要求说明请注意 Before reading the manual, Please note the following

- 1、用户使用作业前必须可靠接地,保证人身安全! The user must be grounded before operations to ensure safety
- 2、非专业人士请勿拆卸控制箱 non-professionals do not disassemble the control box
- 3、控制箱与电机远离强磁高辐射环境 The control box and motor away from the magnetic high radiation environment
- 4、不要在过热环境中作业 Do not work in hot environments
- 5、不要在过于潮湿环境中作业 Do not work in humid environments too
- 6、用户保证供电电压的稳定(210V~240V)
  - Users to ensure stable supply voltage (210V ~ 240V)

#### 安全叮嘱: Safety requirement

1、电机接通时请不要把脚放在脚踏板上

Do not put your feet on the pedals when the motor is switched on

- 2、本产品请专业人士安装调试 Let professionals to install and debug this product
- 3、严禁在通电时打开控制箱与电机端盖 Do not open the control box and the motor cover when energized
- 4、换针,穿线或更换底线时请关闭电源

Please turn off the power when changing the needle, threading or replacing the bottom line

5、安装,拆卸维修时请关闭电源

During installation and removal service, please turn off the power

6、翻抬缝纫机时请关闭电源

Please turn off the power when turn lift sewing machine

#### 保修策略: Warranty Policy

 本产品自购买起免费保修 2 年,终身维护。保修期内除人为损坏外出现任何质量问题可免费修 Since from the purchase of this product, we give 2-year warranty for free, Lifetime Maintenance. during the warranty period ,Any quality problems the product will be free repaired, Except artificial damage.

2、未经本公司同意自行拆卸,改装造成损坏将不给于保修.

without our consent disassemble or modify, the damaged will not give in warranty

3、但凡出现无法解决的问题可以联系本公司
 Whenever find the problem can not be solved, you can contact the company

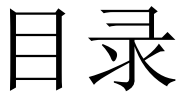

#### **Contents**

### 电控介绍

### Servo System Introduction

## 一:显示屏常用操作介绍

Introduction of display screen common Operation

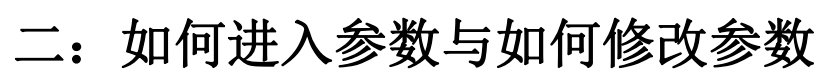

How to enter parameters and how to modify the parameters

### 三: 操作参数说明表

Operating Parameter Description Table

四: 控制箱端口说明

The control box Port Description

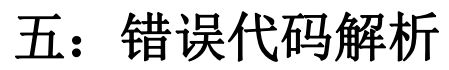

Error code analysis

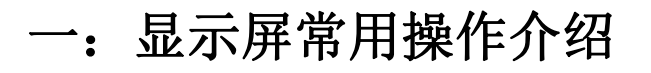

#### Introduction of display screen common Operation

1、显示屏介绍如下: The display screen is described as follows

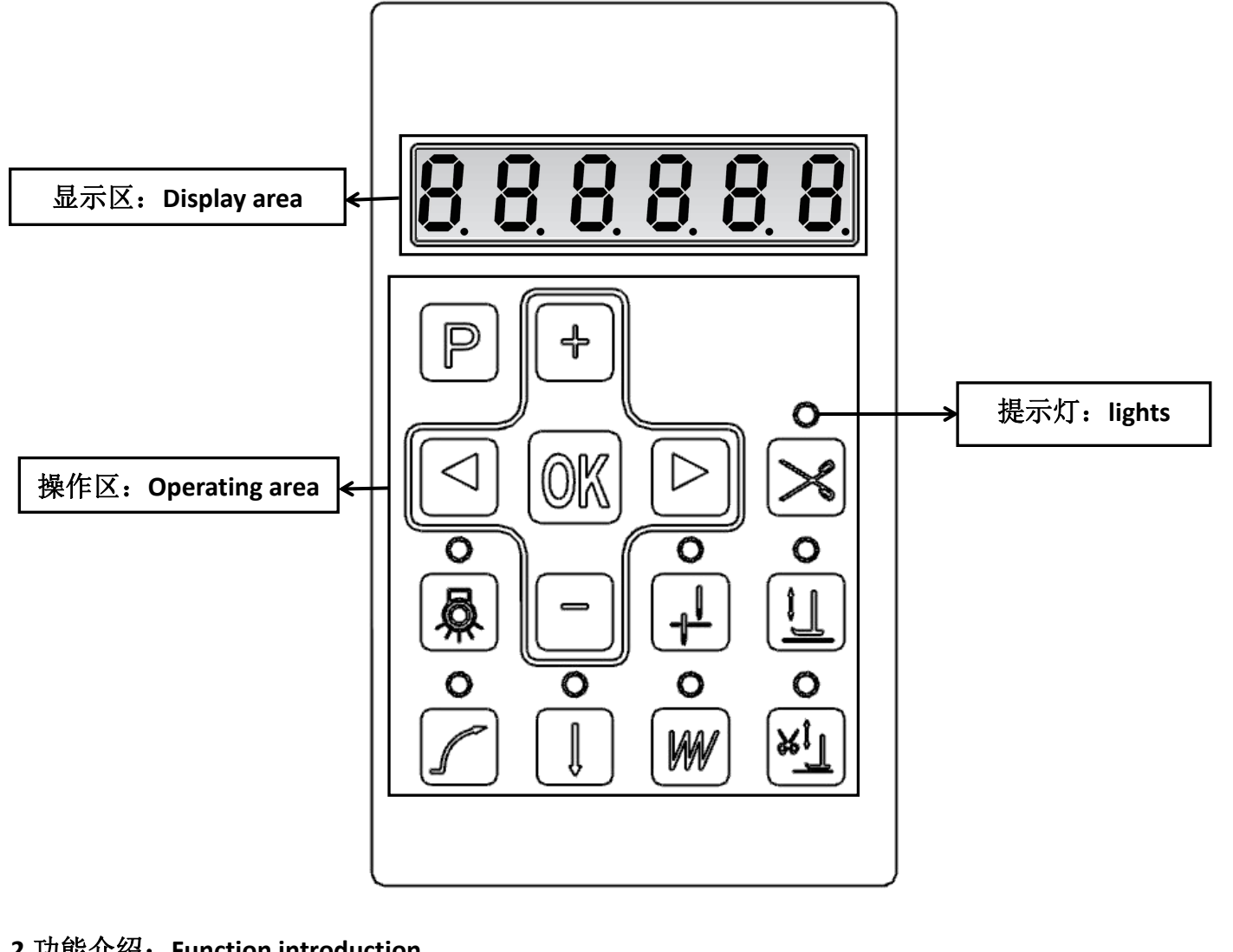

```
2.功能介绍: Function introduction
```

₽

IJ

٣ĵ

WW

| 序             | 按键图             |                                                                                                    | <b>料 持 3只 由</b>                                                      |
|---------------|-----------------|----------------------------------------------------------------------------------------------------|----------------------------------------------------------------------|
| 号             | 标               | 功能说明<br>Function Description                                                                                                    | 伏促成明                                                                 |
| Serial<br>No. | Button<br>Icons |                                                                                                    | Quick description                                                    |
| 1             |                 | 剪刀功能开启和关闭键<br>※: 功能开启时按键上方的 LED 将亮起,功能关<br>闭时按键上方的 LED 将熄灭。<br>Auto-trimmer function On or Off key<br>※: when the function is open, the upper key led<br>light is on; when function off, the upper key led<br>light is off. | 长按进入剪刀功能模块<br>Long press enter into Auto-trimmer<br>Function modules |

Î

P

OK

4

| -

 $\triangleleft$ 

 $\triangleright$ 

|   |   | 中途抬压脚与半后踏抬压脚功能键,                                                                                                    |                                                                          |  |  |  |
|---|---|----------------------------------------------------------------------------------------------------|--------------------------------------------------------------------------|--|--|--|
| 2 | 1 | 相应的功能将可视化<br>※: (屏幕显示 01: 表示半后踏抬压脚功能开启、<br>按键上方的提示灯会亮起; 00 表示半后踏抬压脚<br>功能关闭、按键上方的提示灯会熄灭)<br>Middle foot lifter and half-back step foot<br>lifter function key, the related function will<br>be Visualization<br>※: (the display screen shows 01: means half-back<br>step foot lifter function open、 the upper key led<br>light will be on; screen shows 00 means half-back<br>step foot lifter function is off、 the upper key led<br>light will be off.)                                                                                      | 长按进入压脚功能模块<br>Long press enter into Auto-foot lifter<br>Function modules |  |  |  |
|   |   | 上下停针位切换键,                                                                                                    | 相应功能将可视化                                                                 |  |  |  |
| 3 |   | <ul> <li>※: (屏幕显示 up: 表示上停针功能开启)(屏幕显示 dn:表示下停针功能开启)(屏幕显示 nd 表示停针功能关闭)屏幕显示 up 时按键上方的 LED 将亮起,屏幕显示 dn 与 no 时按键上方的 LE 将熄灭。</li> <li>Up or down needle position transfer key, the related function will be Visualization</li> <li>※: (the display screen show up: means the upper needle stop position is open)(the display screen shows no : means the needle stop position function is closed) the display screen shows up, the upper key led light will of when the display screen shows dn and no the upper key led light will off</li> </ul> |                                                                          |  |  |  |
|   |   | ┃                                                                                                    | 丁开关键                                                                     |  |  |  |
| 4 |   | <ul> <li>※:功能开启时按键上方的 LED 将亮起,功能关闭时按键上方的 LED 将熄灭,</li> <li>Machine head LED light On or Off key</li> <li>※: when the function is open, the upper key led light is on; when the function off, the upper key led light is off</li> </ul>                                                                                                    |                                                                          |  |  |  |
|   |   | 点动将开启剪线自动抬压脚模                                                                                                    | 式(剪线后自动抬起压脚)                                                             |  |  |  |
| 5 | 5 |                                                                                                    |                                                                          |  |  |  |
|   |   | 点动开启多                                                                                                    | 段缝模式                                                                     |  |  |  |
|   |   | │<br>│ ※: 开启后按键上方的 LED 灯将亮起                                                                                                    | 是,并且屏幕会出现闪烁的数字,                                                          |  |  |  |
|   |   | 数字大小将可以用(一))                                                                                                    | 直接调节大小,调节完毕后必须按                                                          |  |  |  |
|   |   | ( ① K ) 键进行保存,保存完毕后屏                                                                                                    | 幕将不会闪烁,说明功能已经调节                                                          |  |  |  |

| 6 | W | 完毕并开启。当需关闭此功能时按                                                                            | ())键将退出此功能进入自由缝                                      |
|---|---|--------------------------------------------------------------------------------------------|------------------------------------------------------|
|   |   | <br>                                                                                       | 模式。                                                  |
|   |   | Touch this open M                                                                          | ulti-part sewing mode                                |
|   |   | <b>*:</b> When the key is turned on, the LED li                                            | ght above the key will light up, and a flashing      |
|   |   | number will appear on the screen. The size                                                 | ze of the number can be adjusted directly by         |
|   |   | . After the adjustment, the                                                                | key ()) must be pressed to save. After               |
|   |   | saving, the screen will not flash, that mean                                               | ns the function is already well done and open.       |
|   |   | When you need to turn off this function,                                                   | press ( $\bigcirc$ ) to exit this function into free |
|   |   | sewing mode.                                                                               |                                                      |
|   |   |                                                                                            |                                                      |
|   |   | 点动一下将进入自由缝纫模式                                                                              |                                                      |
|   |   | <br>  当开户后按键上方的IED                                                                         |                                                      |
|   |   | 当月后为诞上月的 LED                                                                               |                                                      |
|   |   | 此键配合多段缝功能键使用,自由 <br>                                                                       |                                                      |
|   |   | 缝与多段缝只能其中一个起作用                                                                             | 长按进入扫线器功能模块                                          |
| 7 |   | (可以看做多段缝关闭键)                                                                               | Long press into Thread wiper function                |
|   |   | Touch it into free sewing mode                                                             | module                                               |
|   |   | When open, the upper key led light will be on,<br>This key is used in conjunction with the |                                                      |
|   |   | multi-sewing function key, and only one                                                    |                                                      |
|   |   | of the free and multi-sewing keys will<br>work (can be regarded as the                     |                                                      |
|   |   | multi-sewing close key)                                                                    |                                                      |
|   |   | 慢启动                                                                                        | 动功能键                                                 |
| ο |   | ※:功能开启时按键上方的 LED 将亮起,功能                                                                    | 关闭时按键上方的 LED 将熄灭。                                    |
| 0 |   | Slow start                                                                                 | function keys                                        |
|   |   | ※: when the function is open, the upper key le led light is off.                           | ed light is on; when the function off, the upper key |
|   |   |                                                                                            |                                                      |
| 9 | P | ┃                                                                                          | り (└──)) 键配台使用,个同配合将                                 |
|   |   | 进入不同                                                                                       | 司参数列表                                                |

|    |                  | Enter parameter adjustment Secondary key, together with ( ) or ( ) using, different Combination into different Parameter List |
|----|------------------|----------------------------------------------------------------------------------------------------|
| 10 | OK               | 参数确定保存键<br>Parameter determines the Save button                                                                               |
| 11 | 4                | "+"键(修改参数时加)<br>"+"button (modify the parameters plus )                                                                       |
| 12 | l                | "-"键(修改参数时减)<br>"-" button (modify the parameters minus )                                                                     |
| 13 | $\bigcirc$       | 向左键(在参数列表中用来返回上一页面用)<br>Left key (In the parameter list to return to the previous page)                                       |
| 14 | $\triangleright$ | 向右键(在参数列表中进入参数调整用)<br>Tight key (In the parameter list to enter the parameter for adjustment)                                 |

### 二、如何进入参数与如何修改参数

#### How to enter parameters and how to modify the parameters

| 系统参数进入解析:                                                    |
|--------------------------------------------------------------|
| 1.按住(P)键加上())键将进入"系统参数"列表(需要密码.2014进入调整,按UK进入)。              |
| 2.按住(P)键加上())键将进入"用户参数"列表(无须密码)进入后可看见系统参数编号,此时可              |
| 以用 ( ) ( ) 键, 切换参数编号, 在需要修改的编号前按 ( ) 键, 将进入当前参数进行调整,         |
| 可按 ( ) ( ) 健对当前参数进行加减操作。                                     |
| <b>3.</b> 修改完毕参数后需要按(①K))键保存参数并退出系统参数调节 。或按(〇一))键退回上一个页面进行其他 |
| 参数修改。操作方法和上面一样。操作完毕后必须按( ) 键进行保存,否则修改的参数将会是无效。               |

| 注: 以上是进入方法,具体参数号代表的参数意思详情如下 "3.操作参数说明表"                                                                                                    |
|----------------------------------------------------------------------------------------------------|
| System parameters entering analysis:                                                                                                    |
| 1.Together touch P and enter into "System parameters" list ( need code: type 2014 enter                                                                   |
| into adjustment, press OK)                                                                                                    |
| 2.Together touch P and enter into "User parameters" list ( No need password).                                                                             |
| After entering the system parameters number can be seen, then you can use (                                                                               |
| transfer the parameter number, when you find the needed modify number, then touch () key to                                                               |
| enter into the current parameters, touch ( )( ) to adjust it.                                                                                             |
| 3. After finish modification then touch (OK) to save the modification and exit. Or you can touch                                                          |
| ( ) to return back page system parameters number to modify. Method of operation is the same of                                                            |
| above. After change finish, should be touch (OK) to save the modification, otherwise modify the                                                           |
| parameters will be invalid.                                                                                                    |
| Note: the upper is entry method, specific parameters No. on behalf of the parameters meaning as follows: " $\Xi$ : Operating Parameter Description Table" |
|                                                                                                    |

# 三:操作参数说明表: Operating Parameter Description Table

W1500 系统参数列表: W1500 System parameter list

| 菜单号 | 功能说明 | 功能参数默认值 | 功能参数范围 | 参数说明 |
|-----|------|---------|--------|------|
|-----|------|---------|--------|------|

| System         | Function Description          | Function parameter | Function parameter | Parameter Description            |
|----------------|-------------------------------|--------------------|--------------------|----------------------------------|
| parameter list |                               | default values     | ranges             |                                  |
| 24             | 最大缝纫速度                        | 2222               | 200 - 5500         | 转/分钟                             |
| P1             | MAX Sewing speed              | 3800               | 200 ~ 6500         | Round / Minute                   |
|                | 起缝速度                          | 200                | 450 × 000          | 转/分钟                             |
| PZ             | Start sewing speed            | 200                | 150~800            | Round / Minute                   |
|                | 踏板加速曲线                        | 05                 | 40 400.0/          |                                  |
| P3             | Pedal acceleration curve      | 85                 | 10 -100 %          |                                  |
| D11            | 慢启动选择                         | 0                  | 0 1                | 0: 禁用 1: 启用                      |
| PII            | Slow Start Selection          | U                  | 0 — 1              | 0: Disable 1: Enabled            |
| D12            | 慢启动针数                         | 2                  | 1 20               | 针数                               |
| P12            | Slow start Stitches number    | 2                  | 1 — 30             | Stitch number                    |
| D12            | 慢启动速度                         | 250                | 200 000            | 转/分钟                             |
| P13            | Slow start speed              | 350                | 200 — 800          | Round / Minute                   |
|                | 中和原本子白                        |                    |                    | 0: 逆时针 1: 顺时针                    |
| P22            | 电机驱动方向                        | 1                  | 0 — 1              | 0: Counterclockwise              |
|                | wotor drive orientation       |                    |                    | 1: Clockwise                     |
|                | 显示当前速度                        |                    |                    | 显示当前的电机转速                        |
| P23            | Displays the current speed    | 0                  |                    | Displays the current motor speed |
|                | 显示调速器电压                       |                    |                    | 显示调速器输出电压                        |
| P24            | Display foot controller       | 0                  |                    | Display foot controller output   |
|                | voltage                       |                    |                    | voltage                          |
|                | 自动磨合运行                        |                    |                    |                                  |
| P25            | Automatic running-in          | 0                  | 0 — 1              | 0: 大冈 1: 后列                      |
|                | operation                     |                    |                    | U: OFF I: ON                     |
|                | 上停针角度                         | 0                  |                    |                                  |
| P34            | The angle of upper needle     |                    |                    |                                  |
|                | stop position                 |                    |                    |                                  |
|                | 下停针角度                         |                    |                    |                                  |
| P35            | The angle of down needle      | 180                |                    |                                  |
|                | stop position                 |                    |                    |                                  |
|                | 剪刀动作延时启动时间                    |                    |                    |                                  |
| P36            | Delayed start time for knife  | 005                | 0 — 2000           | 毫秒 Millisecond                   |
|                | action                        |                    |                    |                                  |
|                | 剪刀动作时间(全功率+维持                 |                    |                    |                                  |
| D27            | 功率)                           | 110                | 10 - 2000          | 亭孙 Millicocond                   |
| F 57           | Knife action time (full power | 110                | 10 2000            |                                  |
|                | + maintain power)             |                    |                    |                                  |
|                | 剪刀动作全功率时间                     |                    |                    |                                  |
| P38            | Full power scissors action    | 260                | 10 — 990           | 毫秒 Millisecond                   |
|                | time                          |                    |                    |                                  |
| P40            | 剪刀动作维持功率调整                    |                    |                    |                                  |
|                | maintain power adjustment     | 50                 | 1 — 100            | 百分比 Percentage                   |
|                | for knife action              |                    |                    |                                  |
| P41            | 剪刀动作释放保护时间                    |                    |                    |                                  |
|                | Knife action release the      | 35                 | 20 — 800           | 毫秒 Millisecond                   |
|                | protection time               |                    |                    |                                  |
| 542            | 剪刀动作复位开关使能                    |                    |                    | 0: 禁用 1: 启用                      |
| P43            | Scissors action reset switch  | 1                  | 0 - 1              | 0: Disable 1: Enabled            |

|     | enable                                                                           |     |            |                                                                                                    |
|-----|----------------------------------------------------------------------------------|-----|------------|----------------------------------------------------------------------------------------------------|
| p44 | 下剪刀手动动作模式                                                                        | 1   | 0-1        | 0: 禁用(缝制过程中结束或者用<br>手转动机器后,后踏不剪线) 1:<br>启用(缝制过程中结束或者用手转<br>动机器后,后踏可以剪线)<br>0: Disable 1: Enabled                                                            |
| P46 | 拨线动作延时启动时间<br>Wiper action delayed start<br>time                                 | 40  | 0 — 2000   | 毫秒 Millisecond                                                                                                    |
| P47 | 拨线动作时间(全功率+维持<br>功率)<br>Wiper action time (full<br>power + maintain power)       | 70  | 10 — 2000  | 毫秒 Millisecond                                                                                                    |
| P48 | 拨线动作全功率时间<br>Wiper action time at full<br>power time                             | 35  | 10 — 990   | 毫秒 Millisecond                                                                                                    |
| P50 | 拨线动作维持功率调整<br>Wiper action time at<br>maintain power adjustment                  | 50  | 1 — 100    | 百分比 Percentage                                                                                                    |
| P51 | 拨线动作释放保护时间<br>Wiper action release the<br>protection time                        | 50  | 20 — 800   | 毫秒 Millisecond                                                                                                    |
| P55 | 吹气模式<br>Blow mode                                                                | 000 | 0-4        | 0: 普通扫线 normal Sweep thread<br>1: 剪一次吹一次 cut one time<br>blow one time<br>2: 每次抬压脚都吹 Blow for each<br>foot lifter<br>3: 长吹 Long blowing<br>4: 断吹 break blow |
| P56 | 压脚动作延时启动时间<br>Foot-lifter action delayed<br>start time                           | 110 | 0 — 2000   | 毫秒 Millisecond                                                                                                    |
| P57 | 压脚动作时间(全功率+维持<br>功率)<br>Foot-lifter action time (full<br>power + maintain power) | 260 | 100 — 2000 | 毫秒 Millisecond                                                                                                    |
| P58 | 压脚动作全功率时间<br>Foot-lifter action time at full<br>power time                       | 160 | 10 — 990   | 毫秒 Millisecond                                                                                                    |
| P60 | 压脚动作维持功率调整<br>Foot-lifter action time at<br>maintain power adjustment            | 20  | 1 — 90     | 百分比 Percentage                                                                                                    |
| P61 | 压脚动作释放保护时间<br>Foot-lifter action release the<br>protection time                  | 80  | 20 — 800   | 毫秒 Millisecond                                                                                                    |
| P62 | 压脚抬起后自动放下时间<br>Automatic presser foot lifter<br>down time                        | 10  | 1 — 120    | 秒 Second                                                                                                    |

|     | 半后踏抬压脚延时启动时间               |      |            |                |
|-----|----------------------------|------|------------|----------------|
| P65 | Half-back step pedal foot  | 120  | 0 — 2000   | 毫秒 Millisecond |
|     | lifter delay start time    |      |            |                |
| P70 | 电机最大电流限制                   | 250  | F0 — 600   |                |
| F70 | Motor max electric current | 350  | 50 600     |                |
| D71 | 最高速度锁定                     | 1200 | 200 6500   | 转/分钟           |
| P71 | Maximum speed lock         | 4200 | 200 — 8500 | Round / Minute |
| P72 | 系统密码                       |      |            |                |
|     | System Password            | 2014 |            |                |

## 四: 控制箱端口说明

The control box Port Description

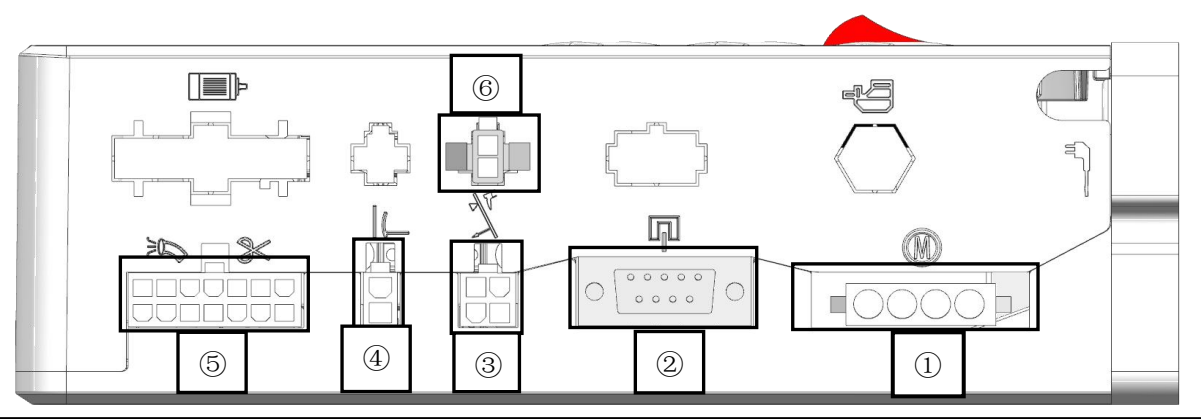

| 端口序号<br>The port number | 端口连接的器件名称<br>Port device name for the connection                                                         | 端口说明<br>Port instruction                |         |                                       |
|-------------------------|----------------------------------------------------------------------------------------------------|-----------------------------------------|---------|---------------------------------------|
| 1                       | 连接电机 4 线驱动线<br>connect motor 4P drive line                                                               |                                         |         |                                       |
| 2                       | 连接电机相位信号线<br>Connect the motor phase signal line                                                         |                                         |         |                                       |
| 3                       | 脚踏板端口,连接调速器<br>Foot pedals port , connect foot controller                                                | $\begin{bmatrix} 31\\ 42 \end{bmatrix}$ | 1:2:3:4 | 1:GND 2:GND<br>3:信号 Signal<br>4:5V    |
| 4                       | 抬压脚控制端口,连接压脚电磁铁或电磁阀<br>Presser foot control port, connect the<br>presser foot solenoid or solenoid valve | $\boxed{21}$                            | 2:1     | 2:GND 1:34V                           |
|                         | 81                                                                                                    |                                         | 1:8     | 1:34V<br>8:剪刀输出:Scissors output       |
|                         | 92                                                                                                    |                                         | 2:9     | 2:34V 9:拨线输出:Suction output           |
|                         | 103                                                                                                    |                                         | 3:6:13  | 3:5V 6:信号 Signal 13:GND               |
| 6                       | 14P 多功能端口                                                                                                |                                         | 4:7:14  | 4:5V 7:信号 Signal 14:GND               |
|                         | 14p multi function port $125$                                                                            |                                         | 5:12    | 5:34V  12:压脚输出:Presser foot<br>output |
|                         | $\begin{array}{c} 13 \\ 14 \\ 7 \end{array}$                                                             |                                         | 10      | 大地 Ground                             |
| 6                       | LED 机头灯插孔<br>head LED socket                                                                             | 21                                      | 2:1     | 2:5V 1:GND                            |

## 五: 错误代码解析 : Error code analysis

| 显示的错误码             | 错误码意思                                      | 错误的产生                                                                                                    | 解决错误                                                                                                    |
|--------------------|--------------------------------------------|----------------------------------------------------------------------------------------------------|----------------------------------------------------------------------------------------------------|
| Display error code | Error code meaning                         | Various possible for the erro                                                                                                    | Solution                                                                                                    |
| ER-01              | 找不到停针位<br>Not find needle position         | <ol> <li>1:手轮和电机靠的不够近</li> <li>2: 手轮上磁钢脱落</li> <li>3: 手轮磁铁极性装反</li> <li>4: 九针端子头接触不良</li> <li>5: 电机霍尔损坏,跟换电机</li> <li>1: Hand wheel and motor</li> <li>2: Hand wheel magnet off</li> <li>3: Hand wheel magnet polarity reversal</li> <li>4: Nine-pin terminal head Poor contact</li> <li>5: Motor hall damaged, with the change motor</li> </ol> | <ol> <li>1:检查电机信号线有无松动</li> <li>2:更换手轮</li> <li>3:更换电机</li> <li>1: check whether the motor signal line is loose</li> <li>2:replace the wheel</li> <li>3: replace the motor</li> </ol>                                                                                                    |
| ER-02              | 脚踏板信号错误<br>Foot controller signal<br>error | <ol> <li>1:开机时没插调速器</li> <li>2:调速器插反</li> <li>3:调速器线断开</li> <li>4:调速器损坏</li> <li>1:Not plugged foot controller into control box</li> <li>2: foot controller inserted upside</li> <li>3: foot control box line broken</li> <li>4: foot controller damage</li> </ol>                                                                               | <ol> <li>1:检查调速器信号线</li> <li>2:更换调速器</li> <li>3:更换控制器</li> <li>1: check the foot controller signal line</li> <li>2: change the foot controller</li> <li>3: replace the foot controller</li> </ol>                                                                                                    |
| ER-03              | 电机相位信号错误<br>Motor phase signal error       | <ol> <li>九针插头接触不良</li> <li>电机安装时霍尔和转子存在大偏差</li> <li>电机霍尔坏</li> <li>Nine-pin terminal plug Poor connect</li> <li>Hall and rotor has large deviations when<br/>the motor is mounted</li> <li>Motor hall damage</li> </ol>                                                                                                    | <ol> <li>打开电机上的橡皮盖通过孔看电机转子与定子是否在同一平面保障误差不超过 1MM</li> <li>更换电机</li> <li>更换控制器</li> <li>open the rubber cover on the motor through the hole to see whether the motor rotor and stator in the same surface to ensure the error is not more than 1MM</li> <li>replace the motor</li> <li>replace the control box</li> </ol> |
| ER-04              | 电机堵转保护<br>Motor stall protection           | <ol> <li>1: 缝纫机过重或堵死</li> <li>2: 电机过载</li> <li>3: 电机 4 线驱动线没连接好或插反</li> <li>1: Sewing machine overweight or blocked</li> <li>2: Motor overload</li> <li>3: 4-wire motor drive cable is not connected<br/>or inserted upside</li> </ol>                                                                                                    | <ol> <li>1: 检查电机 4P 线</li> <li>2: 检查缝纫机是否过重</li> <li>3: 更换控制器</li> <li>1: check motor 4P line</li> <li>2: check whether the sewing machine<br/>is too heavy</li> <li>3: replace the controller</li> </ol>                                                                                                    |
| ER-05              | 硬件过流保护<br>Hardware over current            | <ol> <li>1: 缝纫机过重或堵死</li> <li>2: 电机过载</li> <li>3: 电机相位信号线没连接好</li> <li>4.功率管损坏</li> <li>1: Sewing machine overweight or blocked</li> </ol>                                                                                                    |                                                                                                    |

|       |                                             | <ol> <li>2: Motor overload</li> <li>3: Motor phase signal line is not connected</li> <li>4: Power tube damage</li> </ol>                                                                                                    |                                                                                                    |
|-------|---------------------------------------------|----------------------------------------------------------------------------------------------------|----------------------------------------------------------------------------------------------------|
| ER-07 | 串口通讯超时<br>Serial communication<br>timeout   | 1:显示屏连接主板线连接不良<br>2:主板芯片损坏<br>1: Display bad cable connection<br>Motherboard<br>2: Motherboard chip damage                                                                                                    | <ol> <li>1:检查显示屏与控制器连接线</li> <li>2:检查控制器是否还可运行,如不<br/>能运行就是控制器损坏</li> <li>3:检查机器旁是否有高频机器干扰</li> <li>4:更换显示屏</li> <li>1:Check the connection line between<br/>the display screen and the control<br/>box.</li> <li>2: check whether the controller run<br/>well, if not, controller damage</li> <li>3: check whether there is a high<br/>frequency machine near the machine<br/>interference</li> <li>4: change the display panel</li> </ol> |
| ER-09 | 存储器不良<br>Poor memory                        | 1:主板存储器损坏或不良<br>1: Motherboard memory corruption or bad                                                                                                    | 1: 控制器损坏<br>1: control box damage                                                                                                    |
| ER-12 | 剪刀没有复位报警<br>Knife is not reset the<br>alarm | 1:复位检测器坏了<br>2:剪刀卡住没复位<br>1: Reset the detector is broken<br>2: knife stuck not reset                                                                                                    | <ol> <li>1:检查霍尔是否损坏</li> <li>2:检查感应磁铁是否没有感应到</li> <li>3:检查感应磁铁磁极是否装反</li> <li>4.更换电控</li> <li>1: check the hall is damage or<br/>not</li> <li>2:check whether the induction<br/>magnet is detected or not</li> <li>3: check induction magnet pole<br/>is installed in reverse or not</li> <li>4. change the control box</li> </ol>                                                                                                    |
| ER-16 | 过压<br>Over load                             | <ol> <li>1.电机驱动电源电压过高,220V电源电压超过限定值(AC310V),或负载惯性过<br/>大导至再生电压超过限定值(DC440V),或电压检测回路故障。(110V 控制系统电源<br/>电压超过限定值(AC155V),或负载惯性过大导至再生电压超过限定值(DC220V)。</li> <li>The motor drive power supply voltage is too high, the 220V power supply voltage<br/>exceeds the limit value(AC310V), or the load inertia is too large to the regenerative<br/>voltage exceeds the limit value(DC440V), or the voltage detection circuit<br/>fails.Note:(110V control system power supply voltage exceeds limit value(AC155V), or<br/>load inertia is too large to regeneration voltage exceeds limit value(DC220V).</li> </ol> |                                                                                                    |
| ER-20 | 欠压故障<br>Under voltage error                 | <ol> <li>1.电机驱动电源电压过低,220V电源电压低于限定值(AC91V),或电机驱动电源<br/>电压低于限定值(DC130V),或电压检测回路故障。</li> <li>注:(110V电源电压低于限定值(AC45.5V),<br/>或电机驱动电源电压低于限定值(DC65V))</li> <li>1. The motor drive power supply voltage is too low, the 220V power supply voltage is<br/>lower than the limit value(AC91V), or the motor drive power supply voltage is lower<br/>than the limit value(DC130V), or the voltage detection circuit fails.</li> <li>Note:(110 V power supply voltage is below the limit(AC45.5 V), or motor drive power<br/>supply voltage is below the limit(DC 65V))</li> </ol>                                    |                                                                                                    |